# Performance Tools

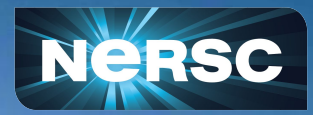

NERSC New User Training Feb 16, 2024 Justin Cook PEM

#### Performance tools available on Perlmutter

- Profiling tools are used to measure and analyze code performance
- Metrics available help identify memory and compute bottlenecks
- List of profiling tools available on Perlmutter

| CrayPat Perftools, -lite, Reveal | CPU, GPU, MPI | cc, CC, ftn, omp               |
|----------------------------------|---------------|--------------------------------|
| NVIDIA Nsight Systems, Compute   | GPU           | nvc++, nvcc, omp, oacc, python |
| Linaro MAP, Performance Reports  | CPU and GPU   | Diverse                        |
| Darshan I/O profiler             | Data I/O      | Diverse                        |
| Timemory                         | Profiling kit | Diverse                        |

A lot more! Full list at <a href="https://docs.nersc.gov/tools/performance/">https://docs.nersc.gov/tools/performance/</a>

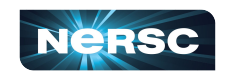

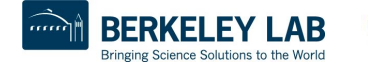

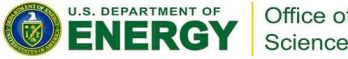

# Nsight Systems

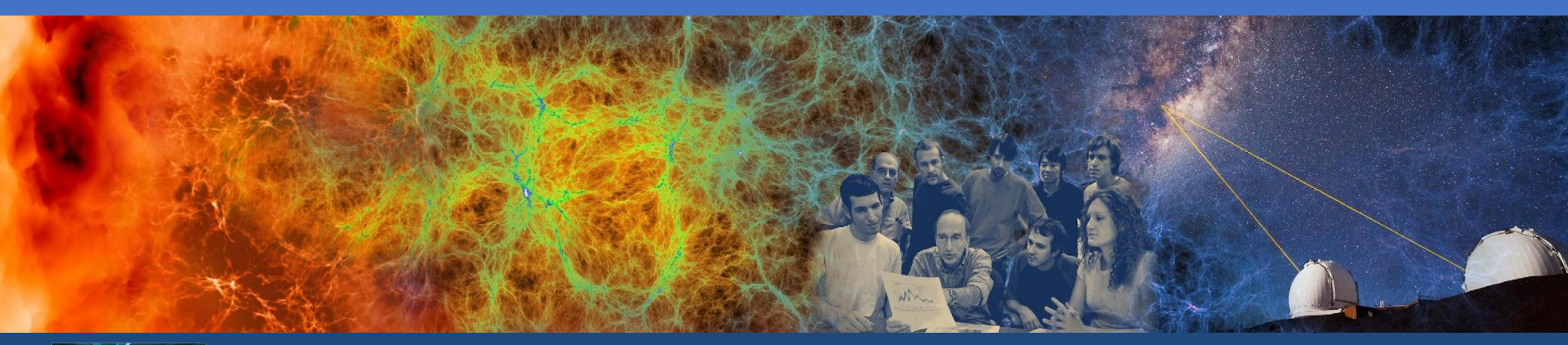

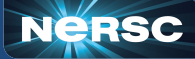

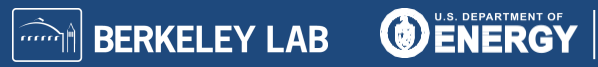

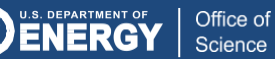

## **NVIDIA Nsight Systems**

- Nsight systems is a low overhead profiler
- Provides general broad description of GPU based applications
- Modules
  - o cuda
    - required to load Nsight systems
- Application must be compiled by linking cuda libraries
- Supports:
  - cuda (nvcc, nvc++)
  - Kokkos (cuda, OpenMP)
  - OpenMP
  - OpenACC

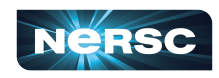

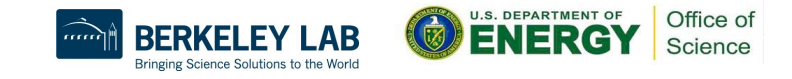

- Profiling steps for an OpenMP Offload based application compiled using clang++
- Code run in \$SCRATCH
- To visualize results, it is recommended to transfer profile files to local machine and use local install of Nsight Systems (available for free)
- Run steps are as follows:

```
$ module unload darshan
$ module load PrgEnv-<required>
$ ... compile your code ...
$ salloc --nodes 1 --qos interactive --time 01:00:00 --C gpu --account=mxxxx
$ srun -n 1 nsys profile --stats=true ./test_snap.exe -ns 100
```

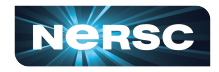

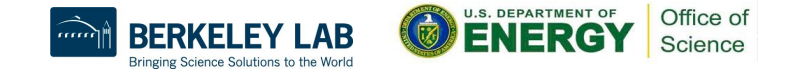

#### Generates text of profiling results

CUDA API Statistics:

| Time(%) | Total Time (ns) | Num Calls | Average    | Minimum  | Maximum   | Name                          |
|---------|-----------------|-----------|------------|----------|-----------|-------------------------------|
|         |                 |           |            |          |           |                               |
| 83.9    | 6563435467      | 805       | 8153336.0  | 2413     | 44859498  | cuStreamSynchronize           |
| 14.1    | 1100682085      | 33        | 33354002.6 | 2335     | 656900656 | cuMemcpyHtoDAsync_v2          |
| 1.3     | 99718751        | 1         | 99718751.0 | 99718751 | 99718751  | cuDevicePrimaryCtxRelease_v2  |
| 0.5     | 40948782        | 200       | 204743.9   | 26326    | 1158675   | cuMemcpyDtoHAsync_v2          |
| 0.1     | 11082944        | 700       | 15832.8    | 6302     | 64274     | cuLaunchKernel                |
| 0.1     | 6082361         | 17        | 357785.9   | 2668     | 2189898   | cuMemAlloc_v2                 |
| 0.0     | 858283          | 1         | 858283.0   | 858283   | 858283    | cuModuleLoadDataEx            |
| 0.0     | 668654          | 32        | 20895.4    | 1345     | 353717    | cuStreamCreate                |
| 0.0     | 654039          | 1         | 654039.0   | 654039   | 654039    | cuModuleUnload                |
| 0.0     | 192187          | 32        | 6005.8     | 3933     | 21337     | cuStreamDestroy_v2            |
| 0.0     | 159833          | 7         | 22833.3    | 14950    | 58247     | cuMemcpyDtoH_v2               |
| 0.0     | 2250            | 1         | 2250.0     | 2250     | 2250      | cuDevicePrimaryCtxSetFlags_v2 |

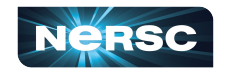

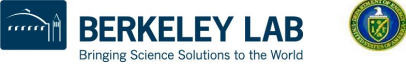

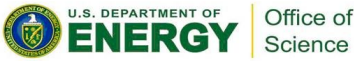

• Kernel names may be mangled (eq:

\_omp\_offloading\_70e68f56\_5d00401c\_\_ZN3SNA10compute\_yiEPd\_1471)

| CUDA Ker | mel Statistics:   |           |            |          |          |                               |
|----------|-------------------|-----------|------------|----------|----------|-------------------------------|
| Time(%)  | Total Time (ns)   | Instances | Average    | Minimum  | Maximum  | Name                          |
| 61.4     | 3946535611        | 100       | 39465356.1 | 39233639 | 44223639 | ZN3SNA10compute yiEPd 1471    |
| 17.5     | 1125861668        | 100       | 11258616.7 | 11178964 | 11771631 | ZN3SNA14compute duidrjEv 1652 |
| 16.3     | 1048090801        | 100       | 10480908.0 | 10082240 | 11828974 |                               |
| 3.8      | 243394690         | 100       | 2433946.9  | 2403145  | 2521384  | ZN3SNA14compute deidrjEv 1577 |
| 0.8      | 53957727          | 100       | 539577.3   | 535003   | 635610   | ZN3SNA14zero_uarraytotEv_1687 |
| 0.1      | 8023377           | 100       | 80233.8    | 79007    | 93024    | ZN3SNA10compute_yiEPd_1460    |
| 0.0      | 2334567           | 100       | 23345.7    | 22720    | 29376    |                               |
| ZN3SNA   | 17addself_uarrayt | otEd 1704 |            |          |          |                               |

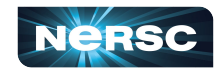

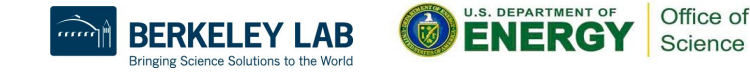

| CUDA | Memory | Operation | Statistics | (by | time): |  |
|------|--------|-----------|------------|-----|--------|--|
|------|--------|-----------|------------|-----|--------|--|

| Time(%) | Total Time (ns) | Operations | Average    | Minimum | Maximum   | Operation          |
|---------|-----------------|------------|------------|---------|-----------|--------------------|
|         |                 |            |            |         |           |                    |
| 99.1    | 1098309937      | 33         | 33282119.3 | 1408    | 656553887 | [CUDA memcpy HtoD] |
| 0.9     | 10013795        | 207        | 48375.8    | 1696    | 99007     | [CUDA memcpy DtoH] |

CUDA Memory Operation Statistics (by size in KiB):

| Total       | Operations | Average   | Minimum | Maximum     | Operation          |
|-------------|------------|-----------|---------|-------------|--------------------|
|             |            |           |         |             |                    |
| 2660577.207 | 33         | 80623.552 | 0.008   | 1589250.000 | [CUDA memcpy HtoD] |
| 121875.788  | 207        | 588.772   | 0.001   | 1218.750    | [CUDA memcpy DtoH] |

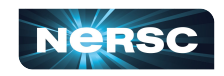

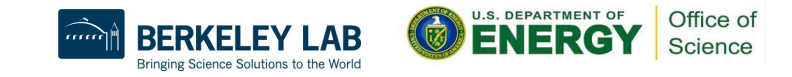

| <u></u>                      | NVIDIA Nsight Systems 2022.2.1                                                                                                    |            |
|------------------------------|----------------------------------------------------------------------------------------------------|------------|
| <u>File View Tools H</u> elp |                                                                                                    |            |
| Project Explorer ×           | report2.qdrep 🗙                                                                                                    |            |
| Project 1                    | E Timeline View                                                                                                    | 📾 Q 1x 🖓   |
| i profile_rank1              | • 0s       1s       2s       3s       4s       5s         • CPU (80)       • CUDA HW (0000:88:00.0 - Test)       • Mem., (Memcpy Ht., 1)       • Mem., (Memcpy Ht., 1)       • Mem., (Memcpy Ht. | 6s 75 8s * |

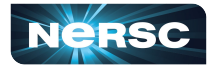

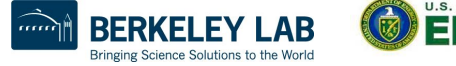

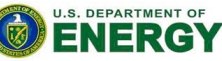

| 6                            |                                                                                                    | NVID                                                                      | IA Nsight Systems   | 2022.2.1          |                                                                             |        |          | $\lor$ $\diamond$ $\times$ |
|------------------------------|----------------------------------------------------------------------------------------------------|---------------------------------------------------------------------------|---------------------|-------------------|-----------------------------------------------------------------------------|--------|----------|----------------------------|
| <u>File View Tools H</u> elp |                                                                                                    |                                                                           |                     |                   |                                                                             |        |          |                            |
| Project Explorer ×           | report2.qdrep ×                                                                                                    |                                                                           |                     |                   |                                                                             |        |          |                            |
| Project 1<br>report2.qdrep   | ■ Timeline View ▼                                                                                                    |                                                                           |                     |                   |                                                                             | 1      | 📾 Q 1x 🖂 |                            |
| profile_rank1 report2.gdrep  | CPU (80) CUDA HW (0000:88:00.0 - Tesl. [All Streams] >99.9% Stream 13 < 0.1% Default stream 7 Threads (7) ✓ [7391] test_snap.exe  OS runtime libraries CUDA API Profiler overhead ✓ [7408] cuda-EvtHandlr  ØS runtime libraries Sthroadc biddon Events View | 0.65 0.85 Memcpy HtoD (Pageable) Memcpy HtoD (Pageable) CuMemcpyHtoDAsync |                     | 15                | 1.25<br>Memcpy HtoD (Pageable<br>Memcpy HtoD (Pageable<br>cuMemcpyHtoDAsync | , 1,45 | 1.65     |                            |
|                              | -                                                                                                    | Right-click a timeline row and sele                                       | ect "Show in Events | View" to see even | its here                                                                    |        |          |                            |
|                              |                                                                                                    |                                                                           |                     |                   |                                                                             |        |          |                            |

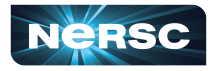

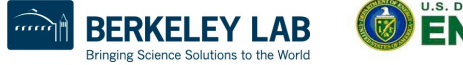

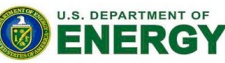

| 6                            |                                                  | N                                | /IDIA Nsight Systems 2022  | 2.1                                     |            |                         | ~           |
|------------------------------|--------------------------------------------------|----------------------------------|----------------------------|-----------------------------------------|------------|-------------------------|-------------|
| <u>File View Tools H</u> elp |                                                  |                                  |                            |                                         |            |                         |             |
| Project Explorer ×           | report2.qdrep 🗙                                  |                                  |                            |                                         |            |                         |             |
| Project 1 report2.qdrep      | Timeline View                                    |                                  |                            |                                         |            | 📾 Q 1x 🖂                |             |
| profile_rank1                | 1s •                                             | +650ms                           | +700                       | ms                                      | +750ms     | +800ms                  | · · · · · · |
| report2.qdrep                | <ul> <li>CPU (80)</li> </ul>                     |                                  |                            |                                         |            |                         |             |
|                              | <ul> <li>CUDA HW (0000:88:00.0 - Tesl</li> </ul> |                                  |                            |                                         |            |                         |             |
|                              | [All Streams]                                    | omp_offloading_70e68f56          | _5ompom                    | omp_offloading_70e68f56_5d.             | om         | omp_offloading_70e68f56 | om )o       |
|                              | ▶ >99.9% Stream 13                               | omomp_offloading_70e68f56        | _5]_omp]om]_               | omp_offloading_70e68f56_5d              | om         | omp_offloading_70e68f56 | ]_om]       |
|                              | <ol> <li>&lt;0.1% Default stream 7</li> </ol>    |                                  |                            |                                         |            |                         |             |
|                              | <ul> <li>Threads (7)</li> </ul>                  |                                  |                            |                                         |            |                         |             |
|                              | ▼ 🗸 [7391] test_snap.exe 🔹                       |                                  |                            |                                         |            |                         |             |
|                              | OS runtime libraries                             | sem sem_wait                     | sem                        | sem_wait                                | sem        | sem_wait                |             |
|                              | CUDA API                                         | cuStre cuStreamSynchronize       | cuStre                     | cuStreamSynchronize                     | cuStr      | cuStreamSynchronize     | cuStr       |
|                              | Profiler overhead                                |                                  |                            |                                         |            |                         |             |
|                              | ▼ 🗹 [7408] cuda-EvtHandlr 🔹                      |                                  |                            | 000000000000000000000000000000000000000 |            |                         |             |
|                              | OS runtime libraries                             | poll poll                        | poll poll                  | poll                                    | poll poll  | poll poll               | poll poll   |
|                              | 5.throads.biddon 🗕 📥                             |                                  |                            |                                         | 7K7K31.11K |                         |             |
|                              | E contra Minus                                   |                                  |                            |                                         |            |                         |             |
|                              | Events view                                      |                                  |                            |                                         | ſ          |                         |             |
|                              |                                                  |                                  |                            |                                         |            | Name 🔻                  | <u> </u>    |
|                              |                                                  |                                  |                            |                                         |            | Description:            |             |
|                              |                                                  | Right-click a timeline row and s | elect "Show in Events View | " to see events here                    |            |                         |             |
|                              |                                                  |                                  |                            |                                         |            |                         |             |
|                              |                                                  |                                  |                            |                                         |            |                         | `           |
|                              |                                                  |                                  |                            |                                         |            |                         | Q)          |

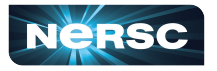

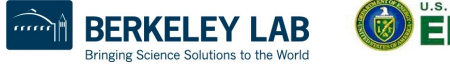

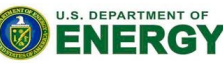

| <b>(</b>                     |                                                                                                    | NVIDIA Nsight Sy                                    | stems 2022.2.1 | 1          |       |           | $\sim$ $\diamond$ $\times$                                  |  |  |  |
|------------------------------|----------------------------------------------------------------------------------------------------|-----------------------------------------------------|----------------|------------|-------|-----------|-------------------------------------------------------------|--|--|--|
| <u>File View Tools H</u> elp |                                                                                                    |                                                     |                |            |       |           |                                                             |  |  |  |
| Project Explorer ×           | report2.qdrep 🗙                                                                                             |                                                     |                |            |       |           |                                                             |  |  |  |
| Project 1<br>report2.qdrep   | ■ Timeline View ▼                                                                                           |                                                     |                |            |       |           |                                                             |  |  |  |
| report2.qdrep                | 0s • 1s +100ms +200ms +300ms +400ms +500ms +600ms +700ms +800ms<br>CPU (80)<br>CUDA HW (0000:88:00.0 - Tesl |                                                     |                |            |       |           |                                                             |  |  |  |
|                              | Events View                                                                                                 | •                                                   |                |            |       | Name      | •                                                           |  |  |  |
|                              | # *                                                                                                    | Name                                                | Start          | Duration   | GPU   | Context   | Description:                                                |  |  |  |
|                              | 48                                                                                                    | Memcpy DtoH (Pageable)                              | 1.68302s       | 3.392 µs   | GPU 0 | Stream 13 | omp_offloading_70e68f56_5d004                               |  |  |  |
|                              | 49                                                                                                    | Memcpy DtoH (Pageable)                              | 1.68304s       | 99.007 µs  | GPU 0 | Stream 13 | 01c_ZN3SNA10compute_uiEv_l425                               |  |  |  |
|                              | 50                                                                                                    | omp_offloading_70e68f56_5d00401cZN3SNA14zero_uarr   | 1.68589s       | 626.170 µs | GPU 0 | Stream 13 | Ends: 1.69859s (+11.829 ms)                                 |  |  |  |
|                              | 51                                                                                                    | _omp_offloading_70e68f56_5d00401c_ZN3SNA17addself_u | 1.68666s       | 26.527 µs  | GPU 0 | Stream 13 | grid: <<<407, 1, 1>>>                                       |  |  |  |
|                              | 52                                                                                                    | omp_offloading_70e68f56_5d00401cZN35NA10compute     | 1.68677s       | 11.829 ms  | GPU 0 | Stream 13 | block: <<<128, 1, 1>>><br>Launch Type: Regular              |  |  |  |
|                              | 53                                                                                                    | omp_offloading_70e68f56_5d00401cZN3SNA10compute     | 1.69883s       | 91.935 µs  | GPU 0 | Stream 13 | Static Shared Memory: 2,336 bytes                           |  |  |  |
|                              | 54                                                                                                    | omp_offloading_70e68f56_5d00401cZN3SNA10compute     | 1.69901s       | 44.188 ms  | GPU 0 | Stream 13 | Dynamic Shared Memory: 0 bytes<br>Registers Per Thread: 110 |  |  |  |
|                              | 55                                                                                                    | omp_offloading_70e68f56_5d00401cZN3SNA14compute     | 1.74355s       | 11.704 ms  | GPU 0 | Stream 13 | Local Memory Per Thread: 0 bytes                            |  |  |  |
|                              | 56                                                                                                    | omp_offloading_70e68f56_5d00401cZN3SNA14compute     | 1.75554s       | 2.510 ms   | GPU 0 | Stream 13 | Local Memory Total: 112,721,920 byt                         |  |  |  |
|                              | 57                                                                                                    | Memcpy DtoH (Pageable)                              | 1.75833s       | 2.367 µs   | GPU 0 | Stream 13 | Shared Memory executed: 16,384 by                           |  |  |  |
|                              | 58                                                                                                    | Memcpy DtoH (Pageable)                              | 1.75835s       | 98.463 µs  | GPU 0 | Stream 13 | tes                                                         |  |  |  |
|                              | 59                                                                                                    | omp_offloading_70e68f56_5d00401cZN3SNA14zero_uarr   | 1.7604s        | 629.498 µs | GPU 0 | Stream 13 | Shared Memory Bank Size: 4 B<br>Theoretical occupancy: 25 % |  |  |  |
|                              | 60                                                                                                    | omp_offloading_70e68f56_5d00401cZN3SNA17addself_u   | 1.76117s       | 26.847 µs  | GPU 0 | Stream 13 | Launched from thread: 7391                                  |  |  |  |
|                              | 61                                                                                                    | omp_offloading_70e68f56_5d00401cZN3SNA10compute     | 1.76128s       | 11.335 ms  | GPU 0 | Stream 13 | Latency: ← 8.603 µs                                         |  |  |  |
|                              | 62                                                                                                    | omp_offloading_70e68f56_5d00401c_ZN3SNA10compute    | 1.78036s       | 84.703 µs  | GPU 0 | Stream 13 | Stream: Stream 13                                           |  |  |  |

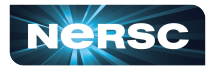

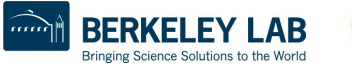

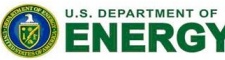

Office of Science

QI

# Nsight Compute

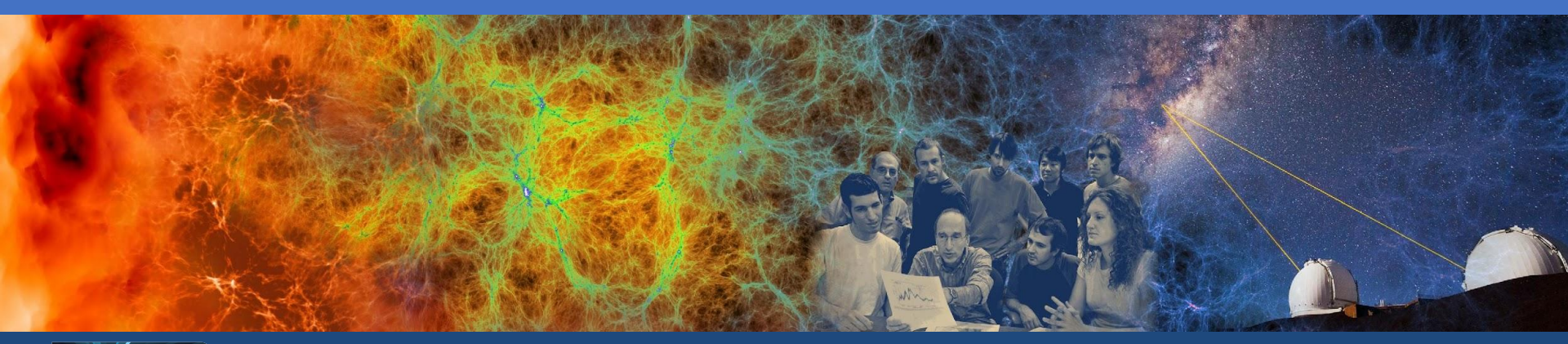

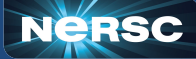

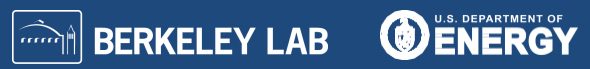

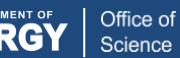

#### **NVIDIA Nsight Compute steps**

Case 1: baseline

- Exploit the ability to collapse nested for loops
- Case 2: collapse

```
#pragma omp target teams distribute parallel for
    for(int natom = 0; natom < num_atoms; ++natom)</pre>
         for(int nbor = 0; nbor < num_nbor; ++nbor)</pre>
             for(int j = 0; j < idxu_max; ++j)</pre>
                compute();
#pragma omp target teams distribute parallel for collapse(2)
    for(int natom = 0; natom < num_atoms; ++natom)</pre>
        for(int nbor = 0; nbor < num_nbor; ++nbor)</pre>
             for(int j = 0; j < idxu_max; ++j)
                compute();
             }
```

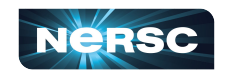

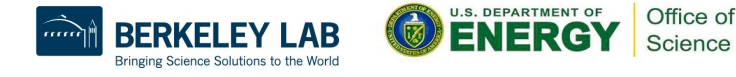

## **NVIDIA Nsight Compute**

- Nsight compute allows a deeper dive for profiling GPU based applications
- Modules
  - o cuda
    - required to load Nsight compute
- To visualize results, it is recommended to transfer profile files to local machine and use local install of Nsight Compute (available for free) or use NX (<u>https://docs.nersc.gov/connect/nx/</u>)

```
$ module unload darshan
$ module load PrgEnv-<required>
$ ... compile your code ...
$ salloc --nodes 1 --qos interactive --time 01:00:00 --C gpu --account=mxxxx
$ dcgmi profile --pause
$ srun -n 1 ncu -o profile_snap --set full ./test_snap.exe -ns 100
```

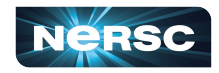

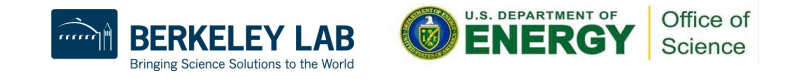

| no: Détails        |            | casez.neuriep A                                     | .ncu-rep 🗙 🔬 case4.n                                  | cu-rep * 🗙                                       |                        |                     |                             |                      |                     |          |      |
|--------------------|------------|-----------------------------------------------------|-------------------------------------------------------|--------------------------------------------------|------------------------|---------------------|-----------------------------|----------------------|---------------------|----------|------|
| ye. Decano         |            | ✓ <u>R</u> esult: 4 - 642 - nvke                    | nel_ZN3SNA10comp 👻                                    | 😽 👻 Add Baseline                                 | - Apply <u>R</u> ules  | 🖬 Occupancy         | Calculator                  |                      | Co                  | oy as In | nage |
|                    | Report     | Result                                              |                                                       | Time                                             | Cycles                 | Regs GPU            | SM Frequenc                 | y CC Proces          | s 🕀                 | Θ        | B    |
| Current            | case2      | 642 - nvkernel_ZN3SNA100                            | ompute_yiEPd_F1L467_8                                 | (395 16.20 msecon                                | d 17,731,183           | 96 0 - A100-S       | KM4-40GB 1.09 cycle/ns      | econd 8.0 [77358     | ] test_snap.exe     |          |      |
| Baseline 1         | case1      | 642 - nvkernel_ZN3SNA100                            | ompute_yiEPd_F1L467_8                                 | (16, 1 626.22 mseco                              | nd 688,052,413         | 96 0 - A100-S       | KM4-40GB 1.10 cycle/ns      | econd 8.0 [15917     | ] test_snap.exe     |          |      |
| GPU Speed          | d Of Liaht | Throughput                                          |                                                       |                                                  |                        |                     |                             | All                  |                     | -        | 0    |
| mpute (SM          | 1) Through | 1001 [%]                                            |                                                       | 40,43 (+6,102,7                                  | 70%) Duration In       | second              |                             |                      | 16.20               | (-97.41  | %)   |
| mory Thro          | ughput [%  | ]                                                   |                                                       | 96.11 (+662.8                                    | (9%) Elapsed Cy        | cles (cycle)        |                             |                      | 17,731,183          | (-97.42  | %)   |
| TEX Cache          | e Through  | -<br>iput [%]                                       |                                                       | 96.22 (+10.2                                     | 3%) SM Active          | cycles [cycle]      |                             |                      | 17,706,775.81       | (-82.17  | %)   |
| Cache Thre         | oughput [  | %]                                                  |                                                       | 9.32 (+142.9                                     | 6%) SM Freque          | ncy [cycle/nsecond  | 1                           |                      | 1.09                | (-0.39   | %)   |
| AM Throug          | ghput [%]  |                                                     |                                                       | 0.30 (+439.2                                     | 2%) DRAM Freq          | uency [cycle/nseco  | ond]                        |                      | 1.21                | (-0.37   | %)   |
| ⚠ FP64/3           | 32 Utiliza | tion performance. If Comp<br>Kernel Profiling Guide | ne Workload Analysis de<br>for mode details on roofli | termines that this kernel<br>ne analysis.<br>GPI | is fp64 bound, co      | nsider using 32-bit | precision floating point of | perations to improve | its performance. Se | e the    |      |
|                    |            |                                                     |                                                       |                                                  | onnoughput             |                     |                             |                      |                     |          |      |
|                    | т          |                                                     |                                                       |                                                  | 1                      | 1                   |                             |                      |                     |          | 1    |
| ompute (Si         | SM) [%]    |                                                     |                                                       |                                                  |                        |                     |                             |                      |                     |          |      |
| ompute (S          | M) [%]     |                                                     |                                                       |                                                  |                        |                     |                             |                      |                     | 1        |      |
| Compute (S<br>Memo | SM) [%]    |                                                     |                                                       |                                                  |                        |                     |                             |                      |                     | )        |      |
| Compute (S<br>Memo | SM) [%]    | 10.0                                                | 20.0 3                                                | 0.0 40.0                                         | 50.0<br>Speed Of Light | 60.0<br>(SOL) [%]   | 70.0                        | 80.0                 | 90.0                | <br>10   | 0.0  |

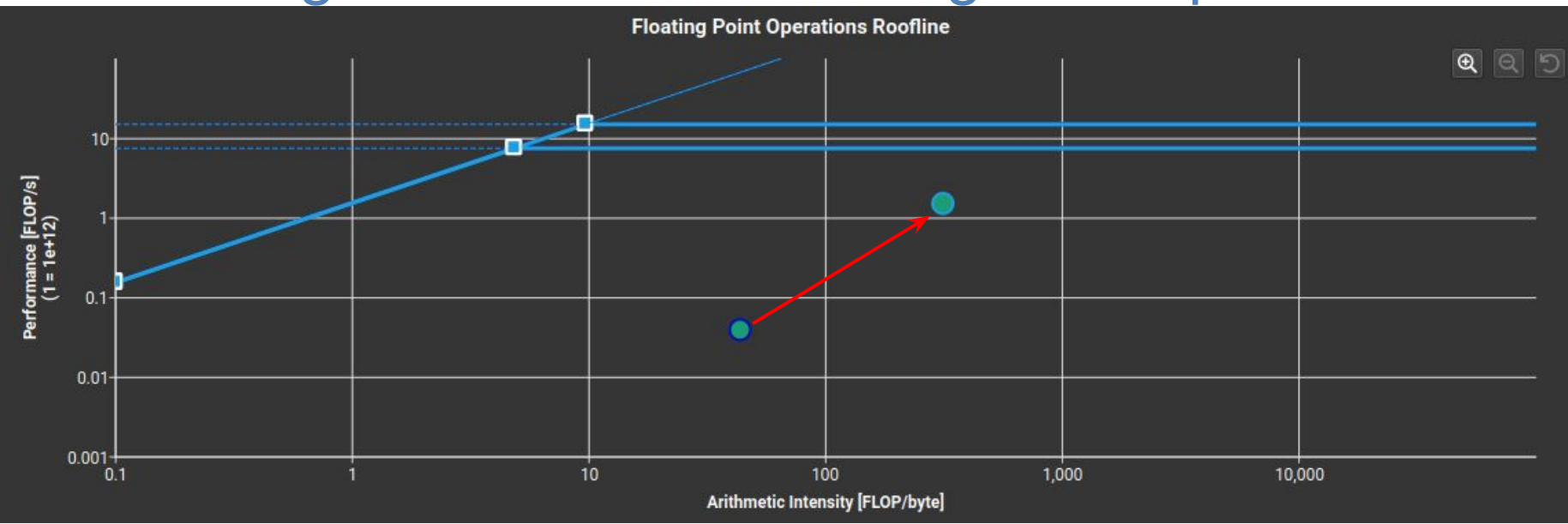

• Improvement in AI and Performance due to atom and neighbor loop fusing

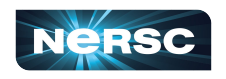

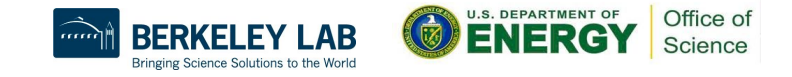

|                                        |                   |                      | ۵                |  |  |  |  |  |
|----------------------------------------|-------------------|----------------------|------------------|--|--|--|--|--|
| Executed Ipc Elapsed [inst/cycle]      | 1.62 (+6,197.40%) | SM Busy [%]          | 40.48 (+810.22%) |  |  |  |  |  |
| Executed Ipc Active [inst/cycle]       | 1.62 (+809.91%)   | Issue Slots Busy [%] | 40.48 (+810.22%) |  |  |  |  |  |
| Issued Ipc Active [inst/cycle]         | 1.62 (+810.22%)   |                      |                  |  |  |  |  |  |
| Balanced No pipeline is over-utilized. |                   |                      |                  |  |  |  |  |  |
| Pipe Utilization                       |                   |                      |                  |  |  |  |  |  |
| 0,0                                    | 25.0              | 50.0                 | 5.0 100.0        |  |  |  |  |  |
| FP64                                   |                   |                      |                  |  |  |  |  |  |
| LSU                                    |                   |                      |                  |  |  |  |  |  |
| FMA                                    |                   |                      |                  |  |  |  |  |  |
| ALU                                    |                   |                      |                  |  |  |  |  |  |
|                                        |                   |                      |                  |  |  |  |  |  |

| ✓ Memory Workload Analysis       |                 |                      | All 🔹 🔎            |
|----------------------------------|-----------------|----------------------|--------------------|
| Memory Throughput [Gbyte/second] | 4.65 (+437.23%) | Mem Busy [%]         | 96.11 (+662.89%)   |
| L1/TEX Hit Rate [%]              | 95.73 (+22.12%) | Max Bandwidth [%]    | 67.65 (+1,374.25%) |
| L2 Hit Rate [%]                  | 98.82 (-0.93%)  | Mem Pipes Busy [%]   | 36.19 (+5,451.48%) |
| L2 Compression Success Rate [%]  | 0 (+0.00%)      | L2 Compression Ratio | 0 (+0.00%)         |

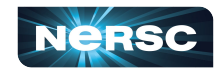

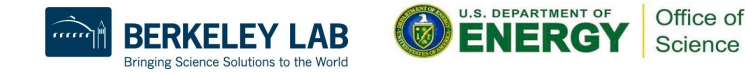

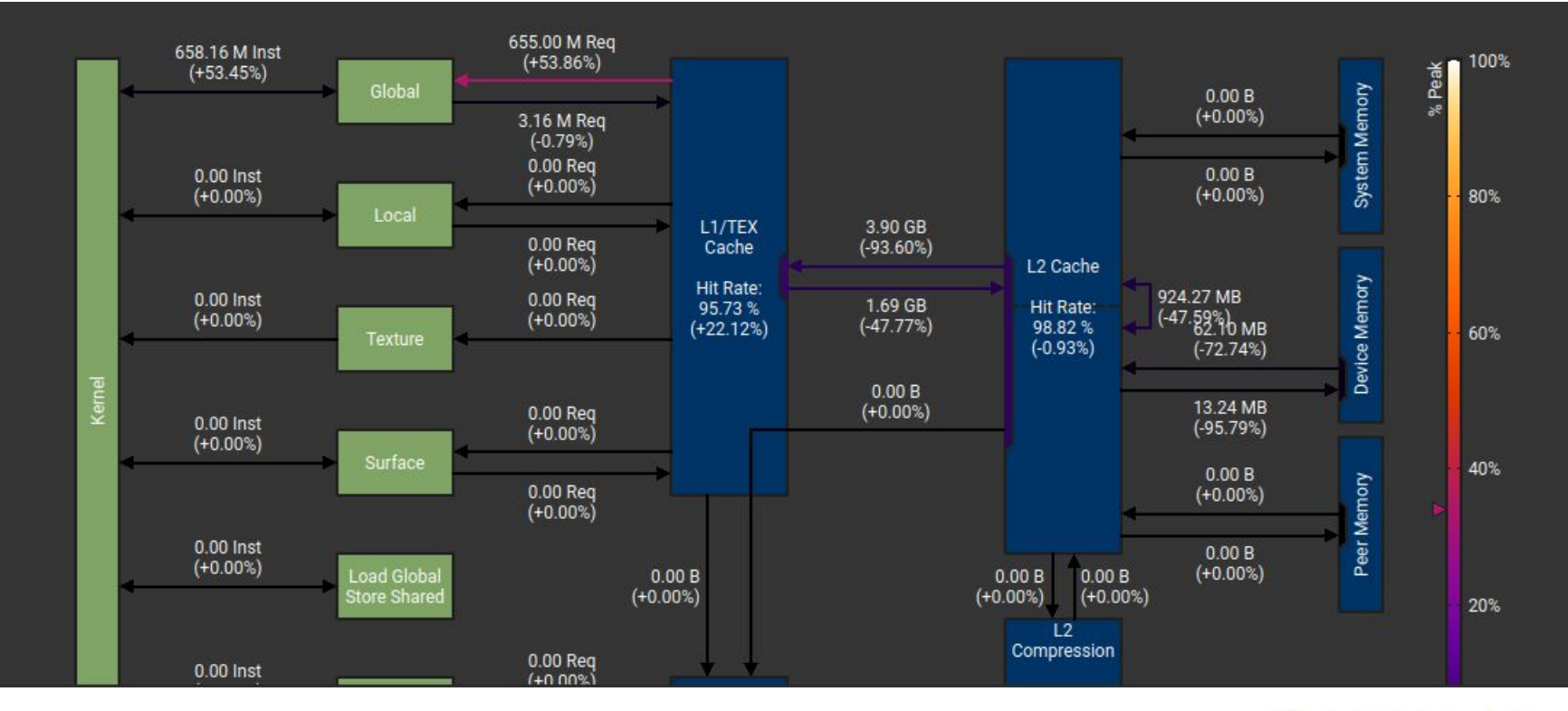

19/20

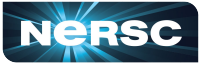

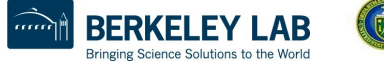

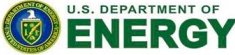

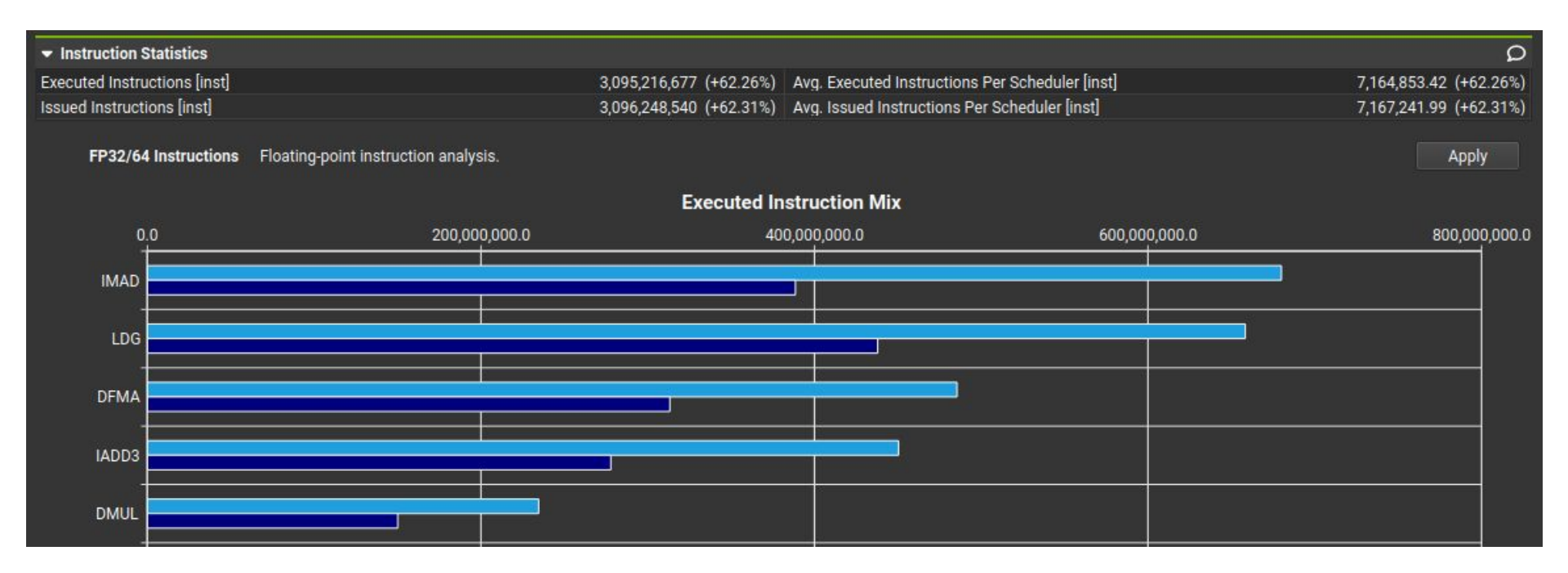

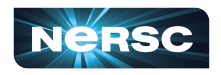

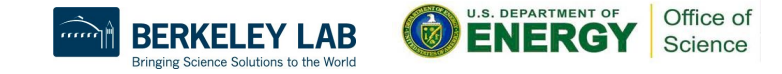

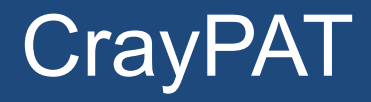

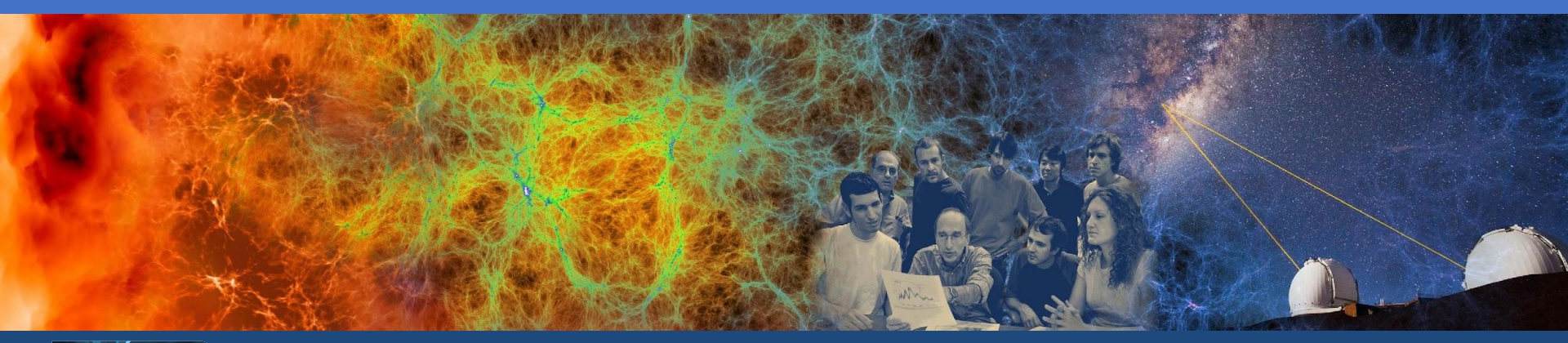

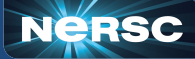

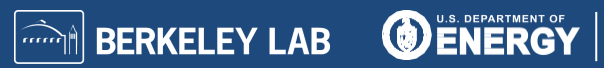

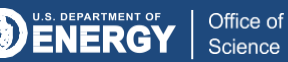

## CrayPAT (Perftools)

- CrayPat specifically for use on Cray machines
- GUI and TUI tools
- Modules
  - perftools-base
    - required to load perftools or perftools-lite
  - perftools (full suite)
  - perftools-lite (fast, specific)
    - Additional perftools-lite modules (events, gpu, loops, hbm)
    - perftools-lite-gpu (GPU kernel and data movement with an even profile)

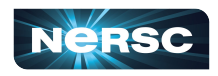

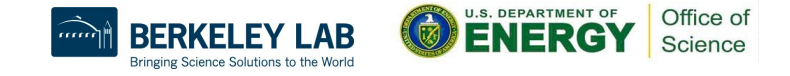

- Profiling steps for a Jacobi solver written in Fortran with MPI and OpenMP
- Code must be run in \$SCRATCH (or set an env to run it from elsewhere)
- Object (\*.o) files must be created in a separate step and remain present
- To visualize, use App2, launch terminal with X forwarding or use NX (<u>https://docs.nersc.gov/connect/nx/</u>)
- Run steps are as follows:

```
$ module load perftools-lite
$ module load PrgEnv-cray
$ ftn -c -fopenmp jacobi_mpiomp.F90
$ ftn -fopenmp -o jacobi_mpiomp jacobi_mpiomp.o
$ salloc --nodes 4 --qos interactive --time 01:00:00 --C cpu --account=mxxxx
$ srun -n 32 --cpu-bind=cores ./jacobi_mpiomp
```

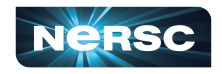

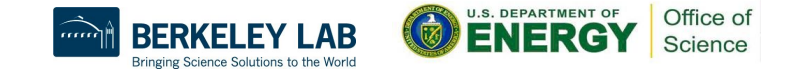

| ############ | ########## | +####### | ####### | #### | ########## | ######### | *######### |
|--------------|------------|----------|---------|------|------------|-----------|------------|
| #            |            |          |         |      |            |           | #          |
| #            | CrayPat    | -lite P  | erforma | nce  | Statistic  | S         | #          |
| #            |            |          |         |      |            |           | #          |
| ############ | #########  | +####### | ####### | #### | #########  | ######### | ########## |
| CrayPat/X:   | Version    | 22.06.0  | Revisi  | on 4 | b5ab6256   | 05/21/22  | 02:03:49   |
| Experiment:  |            |          | lite    | lit  | e-samples  |           |            |

Experiment:litelite-samplesNumber of PEs (MPI ranks):32Numbers of PEs per Node:8PEs on each of 4NodesNumbers of Threads per PE:2Number of Cores per Socket:64Execution start time:Wed Sep 21 11:00:59 2022System name and speed:nid0056662.334 GHz (nominal)AMDMilanCore Performance Boost:64 PEs have CPB capability

Avg Process Time:7.13 secsHigh Memory:6,850.6 MiBytes214.1 MiBytes per PEI/O Read Rate:14.231151 MiBytes/secI/O Write Rate:11.174613 MiBytes/sec

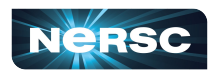

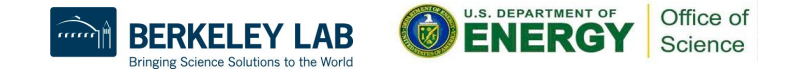

Notes for table 1: This table shows functions that have significant exclusive sample hits, averaged across ranks. For further explanation, use: pat\_report -v -0 samp\_profile ... Table 1: Profile by Function Samp% | Samp Imb. Imb. | Group Samp | Samp% | Function=[MAX10] PE=HIDE Thread=HIDE 100.0% | 687.2 | -- | -- | Total -----70.3% | 483.0 | -- | -- | USER || 53.3% | 366.3 | 16.7 | 4.5% | jacobi mpiomp .LOOP@li.61 || 16.8% | 115.7 | 34.3 | 23.6% | compute\_diff\_.LOOP@li.261 22.3% | 153.4 | -- | -- | ETC || 20.9% | 143.3 | 32.7 | 19.2% | cray memcpy ROME 6.3% | 43.4 | -- | -- | MPI 11------4.6% | 31.3 | 13.7 | 31.3% | MPI\_ALLREDUCE 1.7% | 11.5 | 16.5 | 60.8% | MPI SENDRECV 

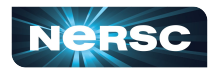

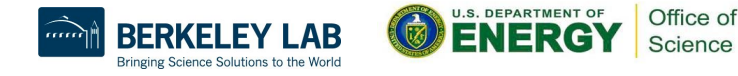

Notes for table 2:

| This table shows functions, and line numbers within functions, that<br>have significant exclusive sample hits, averaged across ranks.<br>For further explanation, use: pat_report -v -0 samp_profile+src                                                                   |
|----------------------------------------------------------------------------------------------------|
| Table 2: Profile by Group, Function, and Line                                                                                                    |
| Samp%       Samp       Imb.       Imb.       Group                 Samp       Samp%       Function=[MAX10]                                 Source                                 Line                                 PE=HIDE                                 Thread=HIDE |
| 100.0%   687.2       Total                                                                                                    |
| 70.3%   483.0       USER                                                                                                    |
| 53.3%   366.3       jacobi_mpiompLOOP@li.61<br>3        n/namehta4/Tutorial/jacobi_mpiomp.F90                                                                                                    |
| <br>4    33.5%   230.3   25.7   10.4%   line.63<br>4    19.4%   133.0   13.0   9.2%   line.66                                                                                                    |
| ==================================                                                                                                    |
| <br>4    5.8%   39.9   22.1   36.8%   line.263<br>4    11.0%   75.4   23.6   24.6%   line.264                                                                                                    |
|                                                                                                    |
| -<br>   20.9%   143.3   32.7   19.2%  cray_memcpy_ROME<br>                                                                                                    |
| 4.6%   31.3   13.7   31.3%   MPI_ALLREDUCE<br>   1.7%   11.5   16.5   60.8%   MPI_SENDRECV                                                                                                    |

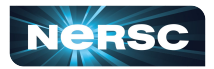

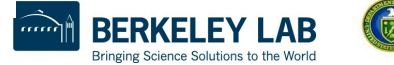

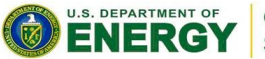

Notes for table 3:

This table shows functions that have the most significant exclusive time, taking for each thread the average time across ranks. The imbalance percentage is relative to the team observed to participate in execution. Use -s th=ALL to see individual thread values. For further explanation, use: pat\_report -v -0 profile\_th\_pe ...

Table 3: Profile by Function Group and Function

| Samp%   Samp   Im<br>    Sa<br>   <br> | b.   Imb.   Te<br>mp   Samp%   S:<br> | eam   Group<br>ize   Function=[MAX10]<br>  Thread=HIDE<br>  PE=HIDE |
|----------------------------------------|---------------------------------------|---------------------------------------------------------------------|
| 100.0%   687.2                         |                                       | Total                                                               |
| 70.3%   483.0                          | [ [                                   | USER                                                                |
| 53.3%   366.3  <br>   16.8%   115.7    | 1.3   0.7%  <br>1.8   3.0%            | 2   jacobi_mpiompLOOP@li.61<br>2   compute_diffLOOP@li.261          |
| 22.3%   153.4                          |                                       | ETC                                                                 |
| 20.9%   143.3                          | 4.5   6.3%                            | 2  cray_memcpy_ROME                                                 |
| <br>  6.3%   43.4                      | [ [                                   | MPI                                                                 |
| 4.6%   31.3  <br>   1.7%   11.5  <br>  | <br>                                  | 1   MPI_ALLREDUCE<br>1   MPI_SENDRECV                               |

\_\_\_\_\_\_

4/20

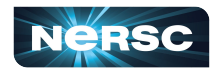

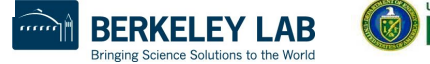

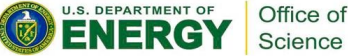

Notes for table 4:

This table shows energy and power usage for the nodes with the maximum, mean, and minimum usage, as well as the sum of usage over all nodes.

Energy and power for accelerators is also shown, if applicable. For further explanation, use: pat\_report -v -O program\_energy ...

Table 4: Program energy and power usage (from Cray PM)

| Node   |   | Node      | Process |   | Node Id     |
|--------|---|-----------|---------|---|-------------|
| Energy | I | Power (W) | Time    | I | PE=HIDE     |
| (L)    | I |           |         | 1 | Thread=HIDE |

\_\_\_\_\_\_\_\_\_\_\_\_\_\_\_\_\_\_\_\_\_\_\_\_\_\_\_\_\_

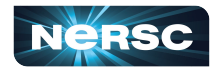

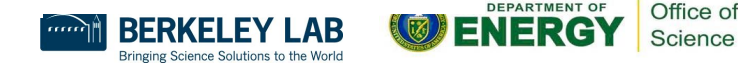

Notes for table 6:

This table show the average time and number of bytes written to each output file, taking the average over the number of ranks that wrote to the file. It also shows the number of write operations, and average rates.

\_\_\_\_\_\_

For further explanation, use: pat\_report -v -0 write\_stats ...

#### Table 6: File Output Stats by Filename

| Avg      | L  | Avg      | L | Write Rate  | Ľ  | Number | I | Avg    | В  | ytes/ | I | <pre>File Name=!x/^/(proc sys)</pre> |
|----------|----|----------|---|-------------|----|--------|---|--------|----|-------|---|--------------------------------------|
| Write    | Ì  | Write    | Ĺ | MiBytes/sec | Î. | of     | İ | Writes |    | Call  | Ì | PE=HIDE                              |
| ime per  | L  | MiBytes  | Ľ |             | Î  | Writer |   | per    |    |       | Ľ |                                      |
| Writer   | 1  | per      | Ľ |             | Î  | Ranks  |   | Writer |    |       | L |                                      |
| Rank     | Î. | Writer   | Ľ |             | Î. | ĵ      |   | Rank   |    |       | Ľ |                                      |
|          | l  | Rank     | I |             | I  |        | I | L      |    |       | I |                                      |
| 0.000091 |    | 0.002563 |   | 28.099071   |    | 1      | 1 | 101.0  | 1  | 26.60 | 1 | stdout                               |
| 0.000062 | Ì. | 0.000439 | l | 7.044082    | 1  | 6      | Ì | 7.5    | Î. | 61.33 | 1 | _UnknownFile_                        |

4/20

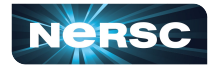

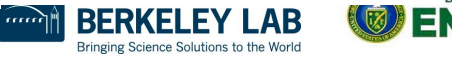

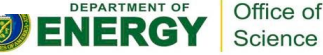

```
Notes for table 1:
```

This table shows functions that have significant exclusive time, averaged across ranks. For further explanation, use: pat\_report -v -0 profile ...

Table 1: Profile by Function Group and Function

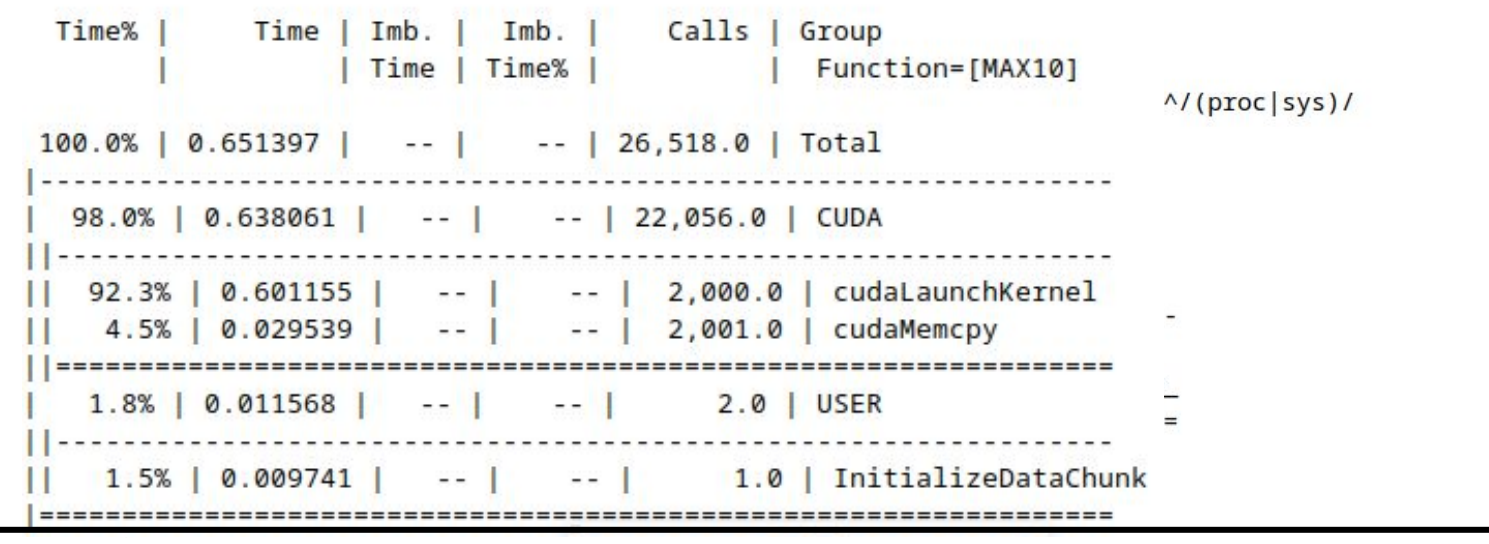

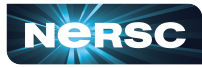

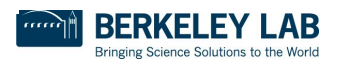

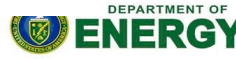

## CrayPAT (Perftools) steps

- Similar to steps used for Perftools-lite
- Code must be run in \$SCRATCH

\$ pat\_build -u -g mpi <name of exec>

- Object (\*.o) files must be created in a separate step and maintained
- To visualize results using App2, launch terminal with X forwarding
- Run steps are as follows:

```
$ module unload darshan xalt
$ module load perftools
$ export PAT_RT_EXPDIR_NAME=./data_dir
$ ftn -c -fopenmp jacobi_mpiomp.F90
$ ftn -fopenmp -o jacobi_mpiomp jacobi_mpiomp.o
$ salloc --nodes 32 --qos interactive --time 01:00:00 --C cpu --account=mxxxx
$ pat_build -O apa jacobi_mpiomp
$ srun -n 32 ./jacobi_mpiomp+pat
```

#### https://www.nersc.gov/assets/Uploads/Perftools-Reveal-Levesque-Sept2022.pdf

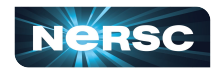

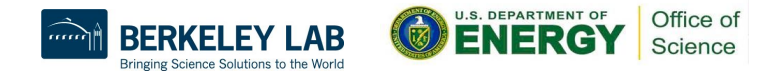

## CrayPAT (Perftools) steps

Running the +pat compiled binary will generate .xf files in the data\_dir folder

6/20

- These .xf2 files have to be converted to ap2 format to visualize using App2
- Run steps are as follows:

```
$ cd ./data dir
$ pat report -f ap2 *.xf2
$ app2 result.ap2
```

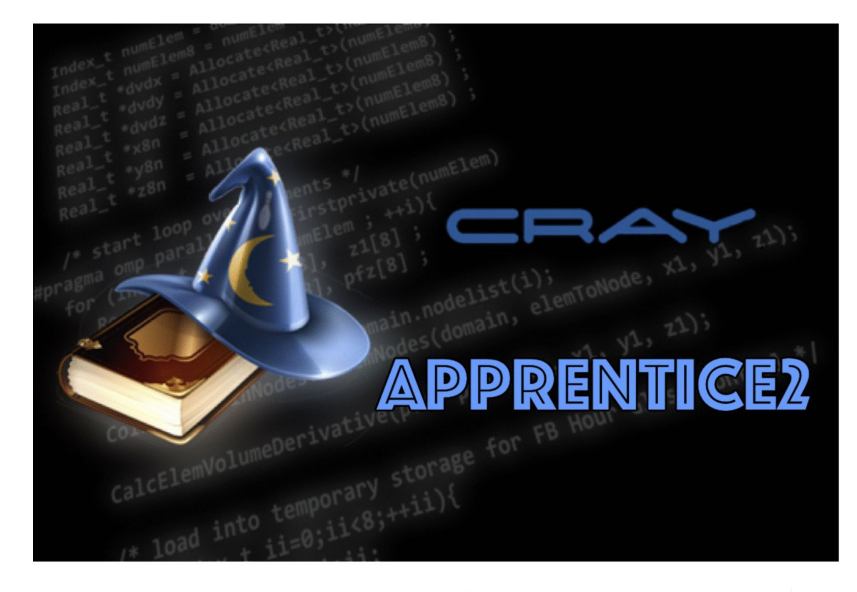

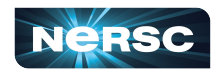

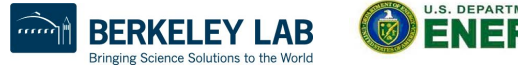

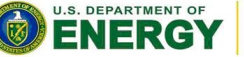

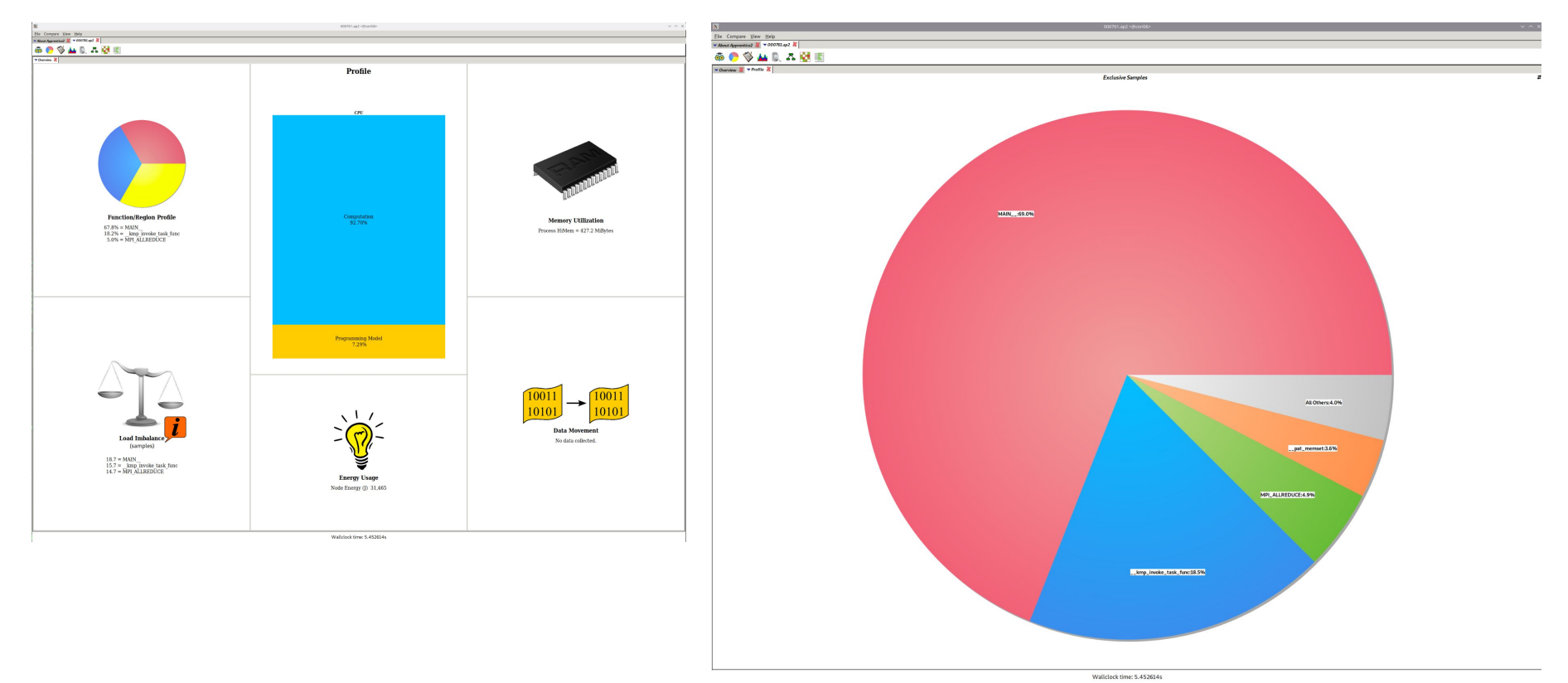

7/20

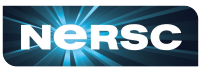

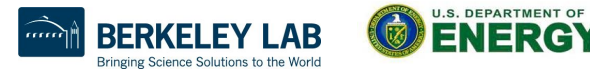

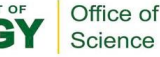

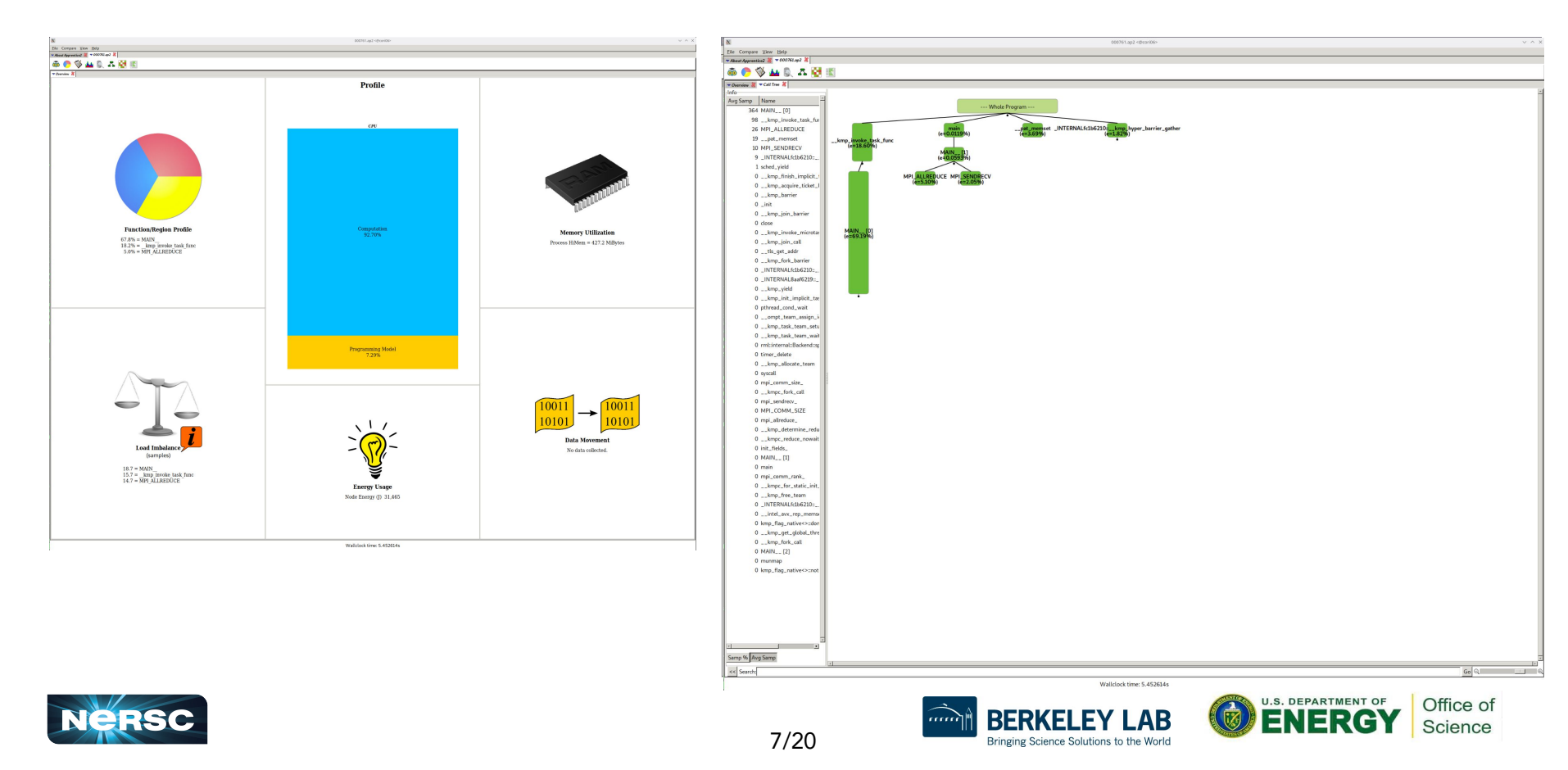

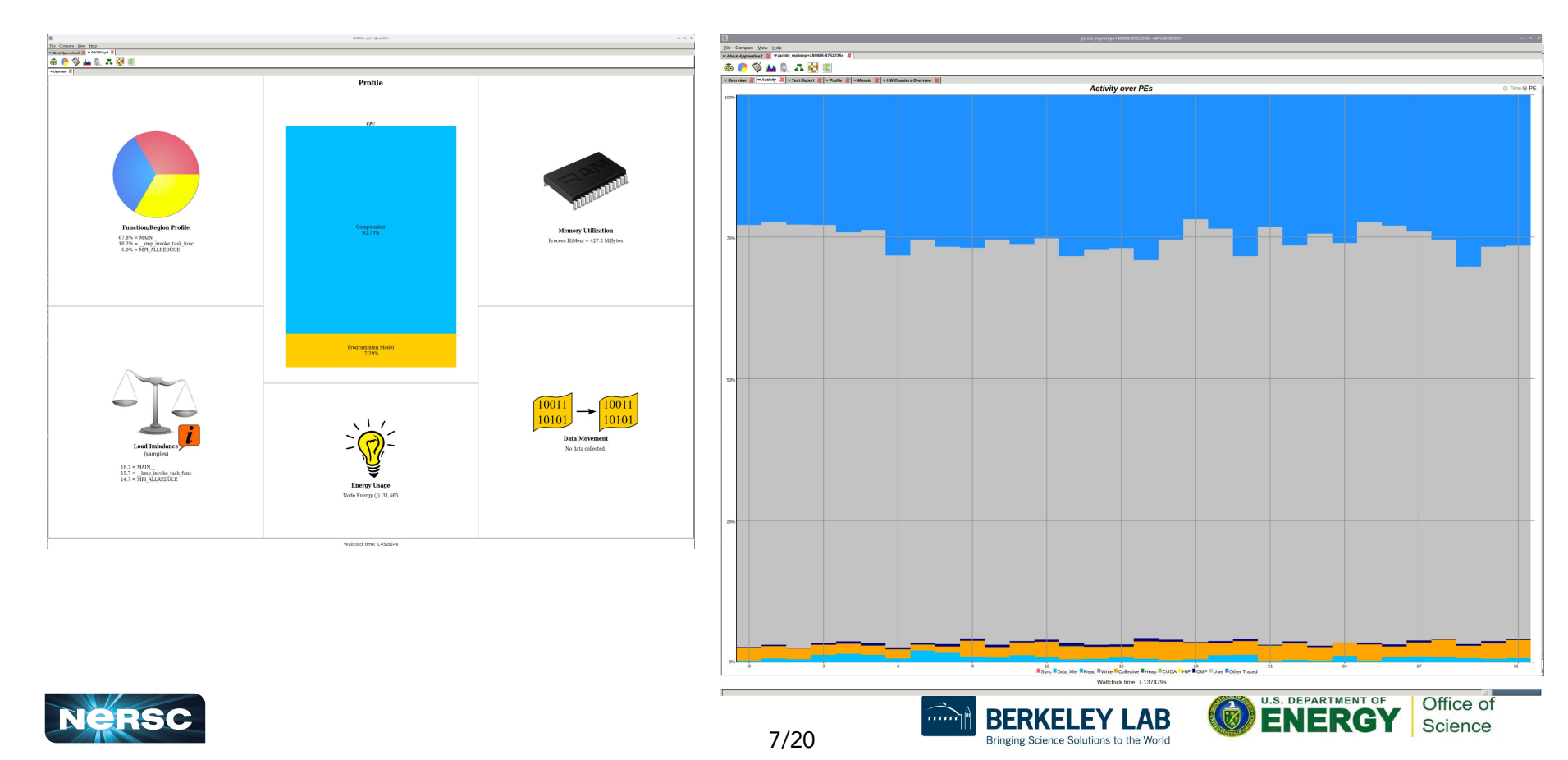

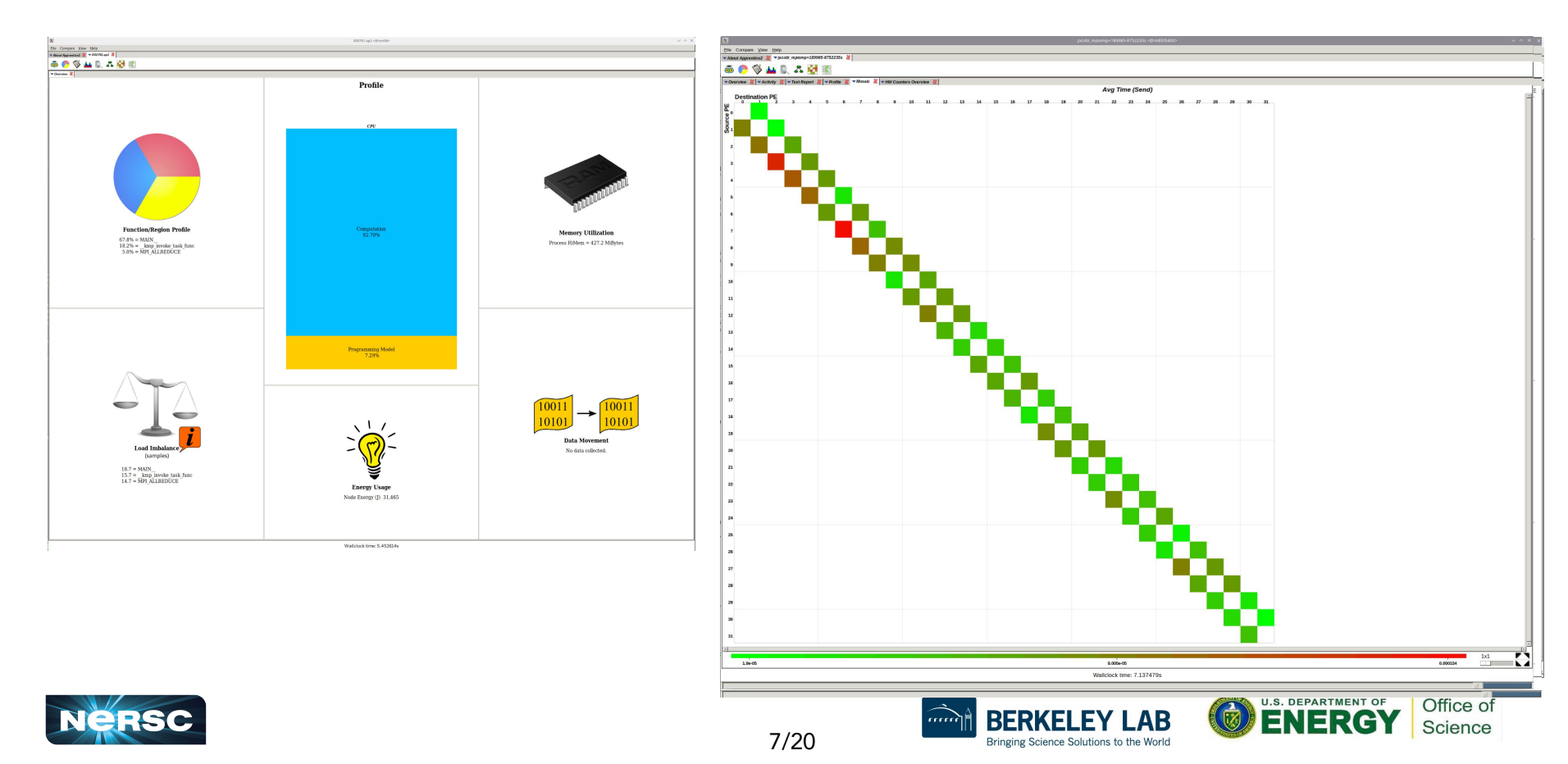

Thank You and Welcome to NERSC!

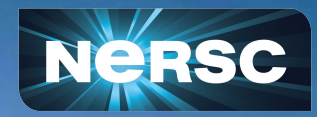